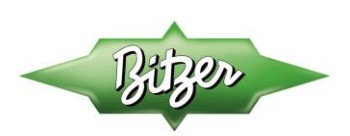

# **Technical Bulletin (TB-0054) BITZER Parallel Software and Bin Analysis Guide**

Version 1, April 2014

### **BITZER Parallel Software Guide Table of Contents**

### Contents

| Section 1: General Information                                                                          | 2      |
|----------------------------------------------------------------------------------------------------|--------|
| 1.1 Additional information can be found in the following publications:<br>1.2 Software Purpose and Use: | 2<br>2 |
| Section 2: User Defined Inputs                                                                          | 2      |
| 2.1 Multiple Compressor page inputs:<br>2.2 Bin Analysis page inputs:                                   | 2<br>3 |
| 3.0 Using the Multiple Compressors Page                                                                 | 3      |
| Section 4: Using the Bin Analysis Page                                                                  | 4      |
| 4.2 Summary Data:<br>4.3 Bin Data:                                                                      | 4<br>5 |
| Section 5: Troubleshooting                                                                              | 5      |
| 5.1 Bin Analysis will not complete:<br>5.2 Data will not display in Multiple Compressors page:          | 5<br>6 |

# Main Phone: 770-503-9226 514-697-3363 +52 (81)1522 4500

#### Web: www.bitzerus.com www.bitzer.ca www.bitzermexico.com

#### Email: sales@bitzerus.com sales@bitzer.ca

ventas@bitzermexico.com

# **Section 1: General Information**

# **1.1 Additional information can be found in the following publications:**

TB-0037 BITZER Software Guide and Updates

# 1.2 Software Purpose and Use:

The Bitzer Parallel Software is intended to allow users to easily and quickly run calculations with multiple compressors in scenarios that exceed the scope of the parallel section in the official software. This program also allows for Bin analyses to be run, estimating the energy consumption for a compressor or rack based on user defined operating conditions.

# **Section 2: User Defined Inputs**

## 2.1 Multiple Compressor page inputs:

- Model Numbers
  - Select the compressor type or series (New Ecoline, Open Drive Recips, etc.)
- Refrigerant

Select the refrigerant type that will be used in the compressor(s)

• Cooling Capacity Required

Input the cooling capacity required for the rack or compressor. This is generally less than the actual capacity provided by the compressors in order to show a slight safety factor in sizing

### • Sat. Suction Temp

Input the saturated suction temp of the refrigerant entering the compressor

### • Useful Superheat

The drop down may be set to either "User Defined Useful Superheat" in which case the input values will be used, or "100% Useful Superheat" and the input value will be disregarded

### • Return Gas Temp / Compressor Superheat

Temperature of refrigerant entering compressor or a suction superheat value may be entered

### • Sat. Discharge Temp

Input the saturated discharge temp of the refrigerant leaving the compressor

• Ambient Subcooling / Liquid Temp

Input the ambient subcooling in the condenser or liquid temp leaving the condenser

Motor Version

Select the desired motor types to display. User may select Motor 1 for High Temp applications, Motor 2 for Low Temp applications, Both Motor 1 and 2, or Motor 3 for R134a Low Temp only

• Voltage Supply

Select the voltage supplied to the compressor

Lubrication Method

Select the lubrication method to adjust compressor models shown. CE4 / C4 series compressors may be either pump or centrifugally lubricated.

• Ref. Temperature

Select refrigerant reference temp to use in calculations, either dew point or mean temp

Quick Calc

Enabling Quick Calc mode will only run calculations for selected compressors (Qty. greater than zero)

### • Operating Mode

Select Auto, Standard, or CIC liquid injection operating modes. Auto will choose CIC where applicable.

### External Subcooling

If the rack or compressor will be subcooled using an external source or rack to receive the subcooling load, this option may be enabled. Selecting yes will allow the user to enter either a liquid temp after the subcooler or a subcooling value to use.

BITZER U.S.: BITZER Canada: BITZER Mexico:

www.bitzerus.com www.bitzer.ca www.bitzermexico.com Email: sales@bitzerus.com sales@bitzer.ca ventas@bitzermexico.com

## 2.2 Bin Analysis page inputs:

• Analysis ID#

Input the column number (1-14) in which to save the bin analysis summary

• Rack Identifier

Input a rack identifier label

Suction Group

.

Input a suction group label

Run Bin Temp ID#

Select the bin temp ID to use (1-3). Bin 1 is defined by selected location. Bins 2 and 3 are user defined and may be edited

• Utilize Variable Load ID#

Select a variable load setting to use. 100% does not evaluate a variable load and uses the cooling capacity required from the multiple compressors page for the entire year. Variable load ID 1 and 2 are user defined as a percentage of the cooling capacity required for each bin temp

• Min Condensing Temp

Input a minimum saturated condensing temperature. Once the minimum condensing temp is reached, all remaining run hours will be calculated with the minimum condensing

• Condenser TD

Input a condenser TD to be added to the ambient bin temps for calculating saturated discharge temps

Apply Subcooler Load From

Input a bin ID between 1 and 14 in order to apply an external subcooling load from a previously run bin analysis ID to the next analysis run

### • Apply Secondary Subcooler Load From

Input a bin ID other than 0 in order to apply an external subcooling load from a previously run bin analysis ID to the next analysis run. This is useful in split suction calculations where the subcooling load from two suction groups is applied to a single rack

# 3.0 Using the Multiple Compressors Page

### **Operating Parameters and Main Selection**

Refer to section 2.1 for a list of input parameters and their functions. Upon completing the input parameters in Figure 1 below, the calculate button may be used to populate a list of compressors and their performance data. If switching between compressor types, new model numbers will not appear until the calculate button is clicked.

| Bizer                                                  | BITZER Multiple Com                     | npressor Calculation - 60 I                                                        | Hz - ver 4.0                                                                                              |                                |
|--------------------------------------------------------|-----------------------------------------|------------------------------------------------------------------------------------|----------------------------------------------------------------------------------------------------|--------------------------------|
| Model Numbers New Ecoline<br>Refrigerant               | R404A                                   | Motor Version Motor 1 and 2  Voltage Supply 460-3-60Hz                             | External mechanical subcooling calculator:<br>Use this area to include subcooling from an external source | e.                             |
| Cooling Capacity Required<br>Sat. Suction Temp         | 68.2 kBtu/hr Lubr<br>-18.0 'F           | rication Method Centrifugal                                                        | subcooling amount should be entered here.                                                                 | indie                          |
| Standard (100% useful superheat) 💌<br>Useful Superheat | <br>10F                                 |                                                                                    | Operating Mode<br>Enable external subcooling                                                              | Auto<br>Yes                    |
| Return Gas Temperature 💌<br>Sat. Discharge Temp        | Re<br>65.0 'F<br>110.0 'F Q<br>0.0 'F Q | ef. Temperature Dew Point           Duick Calc? (only No           compressors >0) | Liquid Leaving Tomp 💌<br>Mechanical Subcooler Load<br>EER Increase due to mechanical subcooling           | 50 F<br>51.36<br>2.15 or 40.8% |
|                                                        | Calculate                               | Save Data as CSV                                                                   |                                                                                                    |                                |

**Figure 1. Operating Parameters** 

Once a list of compressors and performance data has been generated, compressors may be selected by quantity as shown below if Figure 2. If Quick Calc is enabled, performance data for compressor models with a quantity greater than or equal to one will be calculated.

BITZER U.S.: BITZER Canada: BITZER Mexico: Main Phone: 770-503-9226 514-697-3363 +52 (81)1522 4500

www.bitzerus.com www.bitzer.ca www.bitzermexico.com Email: sales@bitzerus.com sales@bitzer.ca ventas@bitzermexico.com

| Model   | Displacement | Comp Cap | Evap Cap | Mass Flo <del>v</del> | Pover | Operating   | Discharge | ≢of   |
|---------|--------------|----------|----------|-----------------------|-------|-------------|-----------|-------|
| Numbers | CFH          | kBtu/hr  | kBtu/hr  | Ibs/hr                | k₩    | Current (A) | Temp (°F) | Comps |
| 2KES-05 | 173.0        | 9.1      | 9.1      | 153.1                 | 0.9   | 1.7         | 180.6     | 1     |

Figure 2. Compressor Quantity

# Section 4: Using the Bin Analysis Page

### **Bin Analysis Parameters**

Refer to section 2.2 for a list of input parameters and their functions. Upon completing the input parameters in Figure 3 below, the bin analysis can be completed by clicking the Run Bin Analysis button.

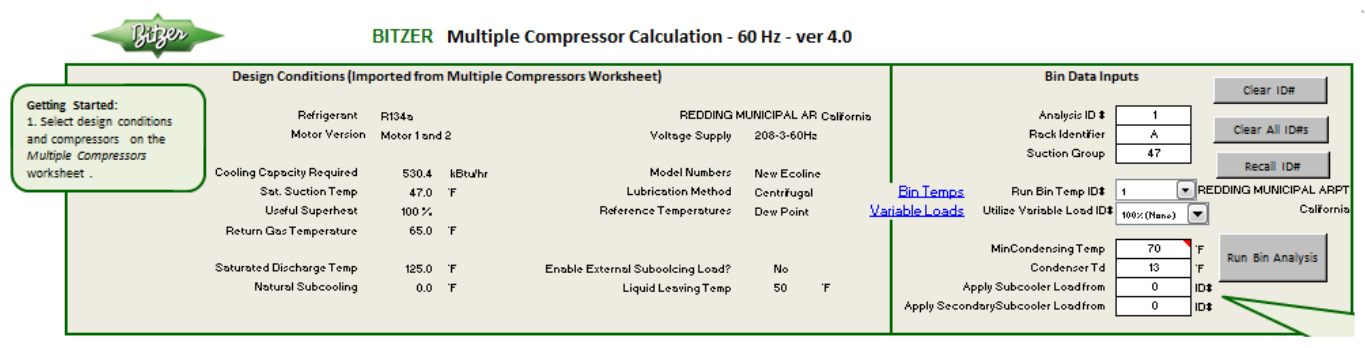

Figure 3. Bin Analysis Parameters

# 4.1 Clearing and Recalling Previous Analyses:

Previously run analyses may be cleared using either of the two Clear ID# buttons. The Clear ID# button will only clear the current ID# in the Analysis ID text box. Clear all ID#'s will clear all previously run analyses. Analyses may also be recalled in order to make slight changes easier. Clicking the Recall ID# will automatically re-run the multiple compressors page with the compressors and design conditions from whichever ID# was in the Analysis ID text box. This will also replace all input parameters on the Bin Analysis page with those from the analysis ID recalled.

## 4.2 Summary Data:

Each bin analysis run will output a set of summary data as shown in Figure 4. This summary contains information from the Multiple Compressors page as well as the Bin Analysis Page. Saturated suction temp, saturated discharge temp, natural subcooling, external subcooling, return gas temp, useful superheat, design load, compressor and evaporator capacity and safety factors all come from the input design conditions on the Multiple Compressors page. The rest of the data comes from the analysis page and calculations. Total energy consumption for the year is shown at the bottom of this section for both the compressor and evaporator capacity. All compressors chosen, 1-10, are shown here as well.

BITZER U.S.: BITZER Canada:

#### Main Phone: 770-503-9226 514-697-3363 (81)1522 450(

#### Web: www.bitzerus.com www.bitzer.ca

www.bitzermexico.com

#### Email sales@bitzerus.com sales@bitzer.ca ventas@bitzermexico.com

| Analusis ID#                       |            | 1         |
|------------------------------------|------------|-----------|
| Befrigerant                        |            |           |
|                                    | N 134a     |           |
| Hack Identifier                    |            |           |
| Suction Group                      |            | 47        |
| Bin Temp ID# o                     | r Location | MUNICIPAL |
| Minimum Condensing Temp            | °F         | 70        |
| Condenser Td                       | °F         | 13        |
| Subcooling Applie                  | d from ID# | 0         |
| Saturated Suction Temp             | °F         | 47.0      |
| Sat Discharge Temp (Design)        | °F         | 125.0     |
| Subcooling / Liq Temp (Natural)    | ۴F         | 0 (SC)    |
| Subcooling / Liq Temp (Mechanical) | °F         |           |
| RGT / Suction Superheat            | °F         | 65.0      |
| Useful Superheat                   | °F or %    | 100%      |
| Design Load                        | MBTU/hr    | 530.4     |
| Comp Capacity (Design)             | MBTU/hr    | 680.9     |
| Comp Capacity Safety Factor        |            | 128.4%    |
| Evap Capacity (Design)             | MBTU/hr    | 680.9     |
| Evap Capacity Safety Factor        |            | 128.4%    |
| Max Subcooling (at External HTX)   | MBTU/hr    | 0.0       |
| Total Energy Calc (NRE)            | kw*hrs     | 177,512   |
| Total Energy Calc (Comp Capacity)  | kw*hrs     | 177,512   |

| Comp1 | 4FES-3  |
|-------|---------|
| Comp2 | 4VES-7  |
| Comp3 | 4PES-15 |
| Comp4 | 4JE-15  |
| Comp5 | 6HE-28  |
| Comp5 | 6HE-28  |

Figure 4. Bin Analysis Summary Data

### 4.3 Bin Data:

Raw bin data from the most recently run analysis is available below the summary section as shown in Figure 5 below.

|       | Required Load |       |      | Adjustment of Load (SC, Variable) |         |          | Subcool to | Condenser    | ser Comp Capacity" |          | Net Ref Effect (Evap Capacity) |          | Annual Ener | gy Consumption | Mass     |               |         |                 |
|-------|---------------|-------|------|-----------------------------------|---------|----------|------------|--------------|--------------------|----------|--------------------------------|----------|-------------|----------------|----------|---------------|---------|-----------------|
|       | Bin Temp      | Hours | SDT  | Load                              | SC Lond | Var Load | Adj Load   | the External | Capacity           | Ave EER* | Power"                         | Capacity | Ave EER     | Power          | CC (YR)" | NRE / EC (YR) | Flow    |                 |
| Index | 'F            | Hrs   | (°F) | kBtu/hr                           | kBtu/hr | 7.       | kBtu/hr    | kBtu/hr      | kBtu/hr            |          | (kW)                           | kBtulhr  |             | (k₩)           | k¥ hrs   | k₩ hrs        | lbs/hr  | Messages        |
| 1     | 120.0         | 0.1   | 133  | 530.40                            | 0.0     | 100.0    | 530.40     | 0.0          | 840.2              | 10.3     | 51.5                           | 631.2    | 10.3        | 51.5           | 2.6      | 2.6           | 11233.5 | Tentative Data. |
| 2     | 115.0         | 2.8   | 128  | 530.40                            | 0.0     | 100.0    | 530.40     | 0.0          | 865.0              | 11.1     | 47.6                           | 662.2    | 11.1        | 47.6           | 132.8    | 132.8         | 11400.6 | Tentative Data. |
| 3     | 110.0         | 18.9  | 123  | 530.40                            | 0.0     | 100.0    | 530.40     | 0.0          | 889.5              | 12.1     | 44.0                           | 693.3    | 12.1        | 44.0           | 831.7    | 831.7         | 11562.2 | Tentative Data. |
| 4     | 105.0         | 62.5  | 118  | 530.40                            | 0.0     | 100.0    | 530.40     | 0.0          | 913.6              | 13.1     | 40.6                           | 724.5    | 13.1        | 40.6           | 2536.5   | 2536.5        | 11718.6 | Tentative Data. |
| 5     | 100.0         | 161.5 | 113  | 530.40                            | 0.0     | 100.0    | 530.40     | 0.0          | 937.3              | 14.2     | 37.4                           | 755.7    | 14.2        | 37.4           | 6034.6   | 6034.6        | 11869.8 | Tentative Data. |
| 6     | 95.0          | 276.4 | 108  | 530.40                            | 0.0     | 100.0    | 530.40     | 0.0          | 960.7              | 15.4     | 34.3                           | 786.8    | 15.4        | 34.3           | 9493.9   | 9493.9        | 12015.9 | Tentative Data. |
| 7     | 90.0          | 352.2 | 103  | 530.40                            | 0.0     | 100.0    | 530.40     | 0.0          | 983.7              | 16.8     | 31.5                           | 818.0    | 16.8        | 31.5           | 11085.9  | 11085.9       | 12157.0 | Tentative Data. |
| 8     | 85.0          | 429.5 | 98   | 530.40                            | 0.0     | 100.0    | 530.40     | 0.0          | 1006.2             | 18.4     | 28.8                           | 849.2    | 18.4        | 28.8           | 12349.1  | 12349.1       | 12293.1 | Tentative Data. |
| 9     | 80.0          | 534.0 | 93   | 530.40                            | 0.0     | 100.0    | 530.40     | 0.0          | 1028.4             | 20.3     | 26.2                           | 880.3    | 20.3        | 26.2           | 13968.4  | 13968.4       | 12424.2 | Tentative Data  |

Figure 5. Bin Data

# **Section 5: Troubleshooting**

# 5.1 Bin Analysis will not complete:

If a bin analysis will not complete or causes an Excel error, click the end button in the error message and check the bin data populated. This error will most likely be due to running the compressor(s) selected outside of their operating limits, causing zeros to be imported into the Bin Analysis page. These zeros will cause issues as the compressor data is used in separate calculations for this page. If this is the case, the bin data will normally show up normal until a certain condition, usually a lower condensing temp, where there will be zeros for power and capacity data. If this is the case, either the design saturated suction temp or the minimum condensing will need to be changed to ensure the compressor is run within application limits for the entire analysis.

BITZER U.S.: BITZER Canada: BITZER Mexico: Main Phone: 770-503-9226 514-697-3363 +52 (81)1522 4500 Web: www.bitzerus.com www.bitzer.ca www.bitzermexico.com Email: sales@bitzerus.com sales@bitzer.ca ventas@bitzermexico.com

# 5.2 Data will not display in Multiple Compressors page:

If Data will not display in the Multiple Compressors page after clicking the Calculate button, the following checks should be performed:

- Ensure at least one compressor has a quantity greater than zero associated with it
- Ensure the correct compressor-motor type is selected (1 for high temp, 2 for low temp, and 3 for low temp R134a) •
- Check the Error Messages column on the right hand side of the compressor data section for any error that may • have come up and re-calculate after adjusting the design conditions accordingly

BITZER U.S.: BITZER Canada: TZER Mexico

#### Main Phone: 770-503-9226 514-697-3363 (81)1522 450

# Web:

www.bitzerus.com www.bitzer.ca www.bitzermexico.com

# Email:

sales@bitzerus.com sales@bitzer.ca ventas@bitzermexico.com